# Welcome to TimeCamp Help!

Search for articles...

# SSO (Single Sign-On)

## In this article:

- List of native SSO providers
- How to configure the SSO?
- Additional information some SAML providers require
- How to log in?

With Single Sign-on, or SSO for short, users have a single login across all apps your team is using. It makes life easier and more secure for everyone and reduces administrative overhead.

SSO feature is available only in the Ultimate plan.

**TimeCamp supports SSO through SAML 2.0**, which means that you can integrate with most major Identity Providers such as OneLogin or Okta, or any other SAML 2.0 compliant company.

Enabling the SSO feature doesn't automatically invite users to your TimeCamp account.

## List of native SSO providers

- OneLogin
- Azure Active Directory
- Okta
- GSuite (Google Apps)
- Any SAML 2.0 custom implementation

## How to configure the SSO?

88

TimeCamp supports SSO via SAML 2.0 standard.

#### Step 1

To enable SSO authentication, you need to set a connection between TimeCamp and your Identity Provider. Start by getting the following from your Identity Provider:

- SSO URL (also called a Login URL, Single Sign-On URL)
- issuer URL (also called Entity ID)
- X.509 certificate

#### Step 2

Click on your avatar in the upper-right corner and select the **Account Settings** option. Next, go to the **Modules** tab, find the **Single Sign-On login** module, and click on the **switch button** to enable the SSO. After the module is enabled click on its **Settings**.

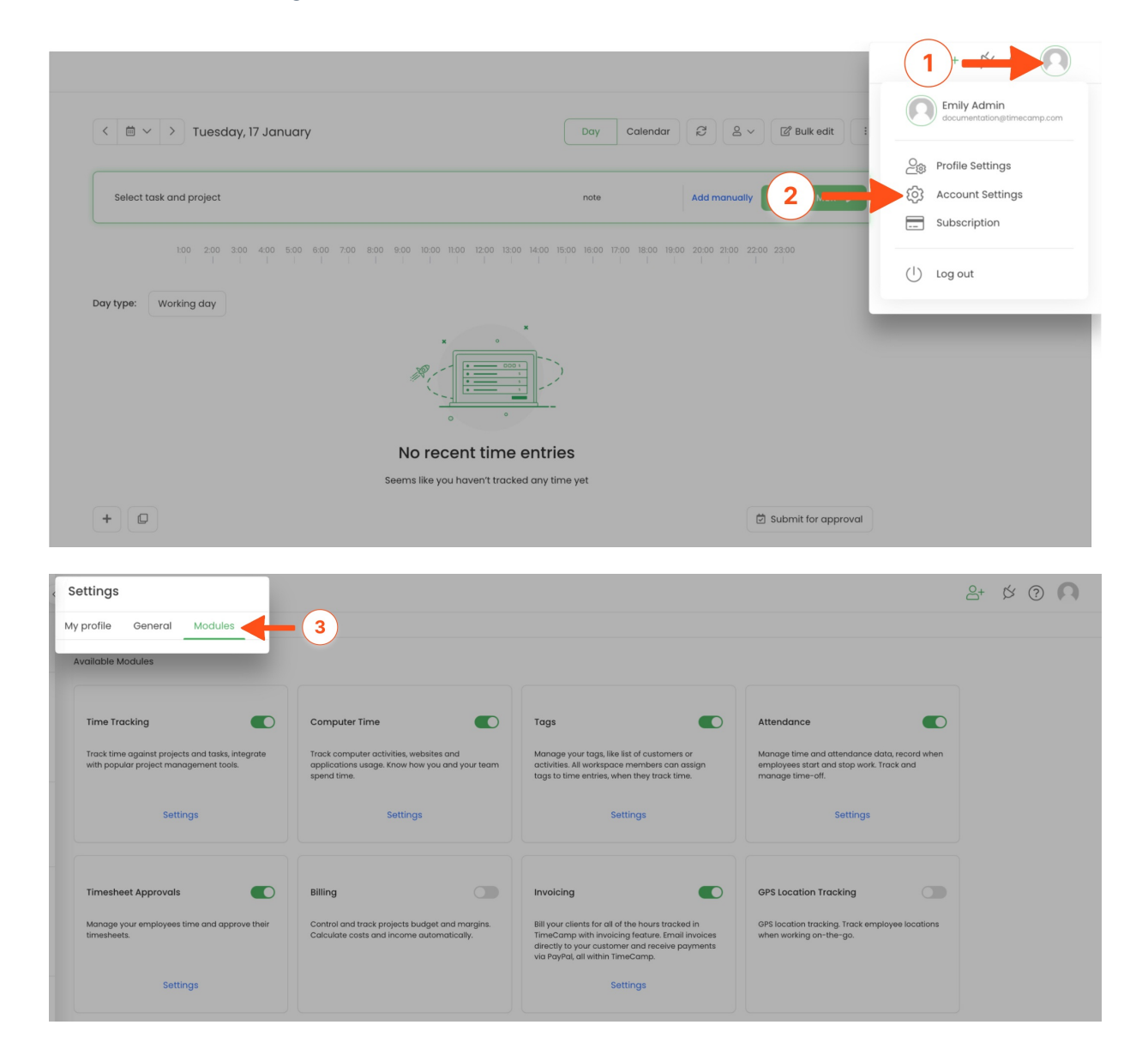

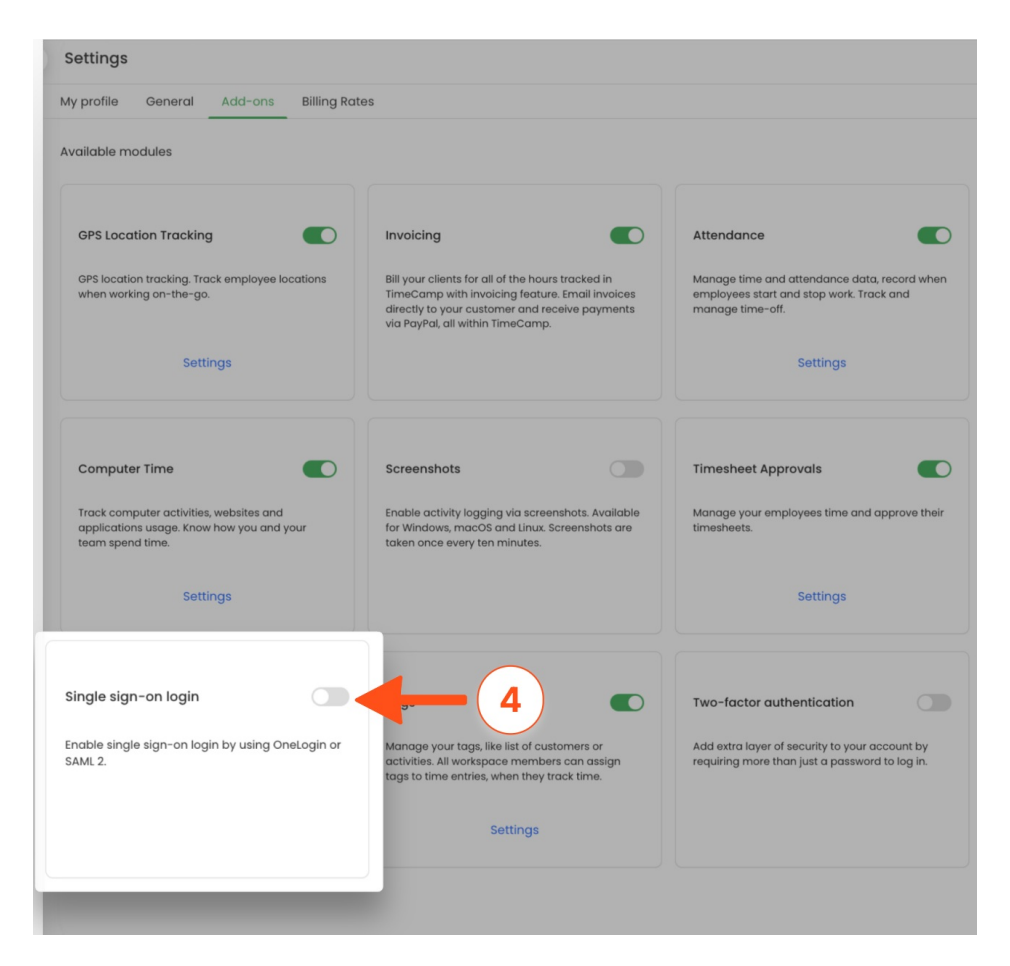

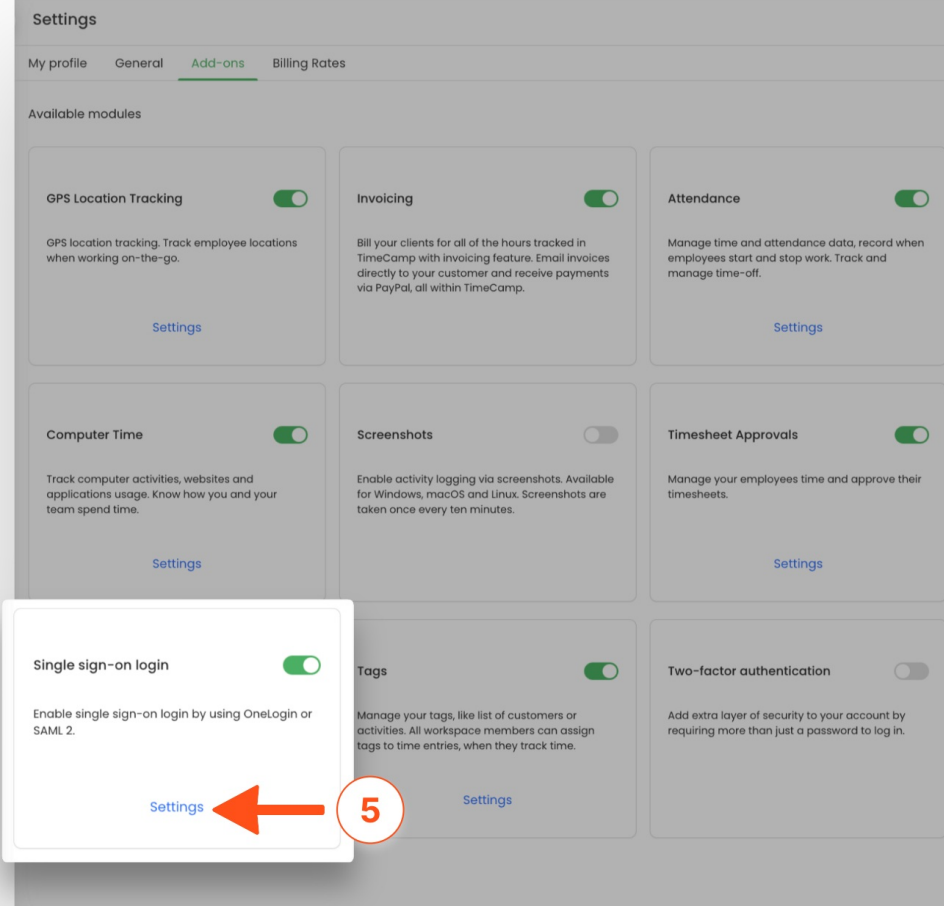

### Step 3

Select the Identity Provider you're using in your company or choose to configure your own SAML implementation.

| Settings                                                 |                                                                           |                                                                  |                                                                                                    |
|----------------------------------------------------------|---------------------------------------------------------------------------|------------------------------------------------------------------|----------------------------------------------------------------------------------------------------|
| My profile                                               | General                                                                   | Add-ons                                                          | Billing Rates                                                                                                    |
| Choose and<br>You can cho<br>the process<br>Your login n | authentication<br>pose how use<br>easier and m<br>nethod:<br>mp login and | on method<br>ers log into Tir<br>nore secure fo<br>d password (c | neCamp. By default, all users authenticate with their TimeCamp credentials. Make<br>or everyone by choosing Single Sign-One as your login method.<br>lefault) |
| 🔿 OneLogi                                                | n 🚯                                                                       |                                                                  |                                                                                                    |
| O Custom                                                 | SAML 2                                                                    |                                                                  |                                                                                                    |
| Save sett                                                | ings Bo                                                                   | ack to addons                                                    | s list                                                                                                    |

After selecting the **Custom SAML 2** option please fill in the following data.

| Settings                                                                                                    |                                                                                                    |
|----------------------------------------------------------------------------------------------------|----------------------------------------------------------------------------------------------------|
| My profile General Add-ons Billing Rate                                                                                                | a                                                                                                    |
| Choose an authentication method<br>You can choose how users log into TimeCamp. By<br>the process easier and more secure for everyone t | default, all users authenticate with their TimeCamp credentials. Make<br>ny choosing Single Sign-One as your login method. |
| TimeCamp login and password (default)                                                                                                  |                                                                                                    |
| OneLogin ()                                                                                                    |                                                                                                    |
| Custom SAML 2                                                                                                    |                                                                                                    |
| <ul> <li>Block authenticating using login and passwor</li> </ul>                                                                       | d.                                                                                                    |
| Issuer URL ()                                                                                                    |                                                                                                    |
| SSO URL 🚺                                                                                                    |                                                                                                    |
| Certificate 0                                                                                                    |                                                                                                    |
| Save settings Back to addons list                                                                                                    |                                                                                                    |

Optionally you can enable the option **Block authenticating using login and password**. It will block the ability to log in from the mobile and desktop app.

|   | ettings                                                                                                    |  |
|---|----------------------------------------------------------------------------------------------------|--|
|   | My profile General Add-ons Billing Rates                                                                                                    |  |
|   | Choose an authentication method<br>You can choose how users log into TimeCamp. By default, all users authenticate with their TimeCamp credentials. Make<br>the process easier and more secure for everyone by choosing Single Sign-One as your login method.<br>Your login method: |  |
|   | TimeCamp login and password (default)                                                                                                    |  |
|   | OneLogin ()                                                                                                    |  |
| P | Custom SAMI 2                                                                                                    |  |
|   | Block authenticating using login and password.                                                                                                    |  |
|   | Issuer URL 💿                                                                                                    |  |
|   | SSO URL 🕐                                                                                                    |  |
|   | Certificate                                                                                                    |  |
|   | Sove settings Back to addons list                                                                                                    |  |

## Step 4

Click on the green  $\ensuremath{\textbf{Save settings}}$  button to enable SSO.

| Settings                                                                                                    |                                                                                                    |
|----------------------------------------------------------------------------------------------------|----------------------------------------------------------------------------------------------------|
| My profile General Add-ons Billing Rat                                                                                                    | tes                                                                                                    |
| Choose an authentication method<br>You can choose how users log into TimeCamp. By<br>the process easier and more secure for everyone<br>Your login method:<br>TimeCamp login and password (default) | r default, all users authenticate with their TimeCamp credentials. Make<br>by choosing Single Sign-One as your login method. |
| Custom SAML2                                                                                                    |                                                                                                    |
| Block authenticating using login and passwo                                                                                                    | rd.                                                                                                    |
| Issuer URL ()                                                                                                    |                                                                                                    |
| SSO URL 🚺                                                                                                    |                                                                                                    |
| Certificate 0                                                                                                    |                                                                                                    |
| Save settings Back to addons list                                                                                                    |                                                                                                    |

Here you can find examples explaining how to configure Azure Ad and Google Workspace step by step.

# Additional information some SAML providers require

- ACS URL: https://app.timecamp.com/saml/acs
- Entity ID: https://app.timecamp.com/saml/audience
- Sign on URL: https://app.timecamp.com/auth/login

# How to log in?

Once SSO is enabled, users will log in to TimeCamp by entering their email addresses. The system will redirect them to the Identity Provider's sign-in URL, where they need to enter their SSO credentials.

On the TimeCamp login page, click on the **Log in with SSO** link, provide your login, click **Log in with SSO** and you'll be redirected to the SSO login page. If you're already authenticated, you'll be logged in automatically.

| TimeCamn                        |
|---------------------------------|
| lineCamp                        |
| your single sign-on credentials |
|                                 |
| Log in with SSO                 |
| in using different method       |
|                                 |
|                                 |
|                                 |